# EtherChannel configureren tussen Catalyst-Switches die Cisco IOS-systeemsoftware en een Cisco-router uitvoeren

## Inhoud

Inleiding Voorwaarden Vereisten Gebruikte componenten Conventies Belangrijke opmerkingen Configureren Netwerkdiagram Configuraties Verifiëren Opdrachten tonen Uitvoer van voorbeeldopdracht Problemen oplossen Gerelateerde informatie

## **Inleiding**

Deze voorbeeldconfiguratie laat zien hoe u Layer 3 (L3) EtherChannel, zonder VLAN-trunking, kunt instellen tussen een Cisco-router en een Cisco Catalyst 6500-switch die Cisco IOS® Systemsoftware uitvoert. EtherChannel kan Fast EtherChannel (FEC) of Gigabit EtherChannel (GEC) worden genoemd; het begrip hangt af van de snelheid van de interfaces of poorten die u gebruikt om het EtherChannel te vormen. In dit voorbeeld, zijn twee Fast Ethernet poorten van een router van Cisco en een Catalyst 6500 switch in een FEC gebundeld. In dit document verwijzen de termen FEC, GEC, port channel, channel en port group allemaal naar EtherChannel.

Dit document bevat alleen de configuratiebestanden van de switch en de router en de uitvoer van de bijbehorende opdrachten in de **voorbeeldweergave**.

## **Voorwaarden**

### **Vereisten**

Zorg er voordat u deze configuratie probeert voor dat u aan deze vereisten voldoet:

• Catalyst 6500/6000 en 4500/4000 Series switches met Cisco IOS-software:Catalyst

6500/6000 en 4500/4000 Series switches voor Cisco IOS-softwarerelease ondersteunen zowel Layer 2 (L2) als L3 EtherChannel, met maximaal acht compatibele Ethernet-interfaces op elke module. Alle interfaces in elk EtherChannel moeten dezelfde snelheid hebben. Alle moeten worden geconfigureerd als L2- of L3-interfaces.EtherChannel-taakverdeling kan MACadressen, IP-adressen of de TCP-poortnummers gebruiken.**Opmerking:** de geselecteerde modus is van toepassing op alle EtherChannel die op de switch zijn geconfigureerd.Catalyst 6500/6000 <u>Cisco IOS-softwarerelease 12.1E</u> of hoger en Catalyst 4500/4000 <u>Cisco IOS-</u> <u>softwarerelease 12.1(8a)EW</u> of hoger.

- Cisco-routers: IP-verkeer verspreidt zich via de interface van het poortkanaal terwijl het verkeer van andere routingprotocollen verzonden wordt over één enkele link. Het overbrugde verkeer verspreidt zich op basis van de L3 informatie in het pakje. Als de L3 informatie niet in het pakket bestaat, verstuurt het verkeer over de eerste link.
- Een brede reeks Cisco-routers ondersteunen EtherChannel. Om een platform of versie van code te vinden die EtherChannel op een router van Cisco ondersteunt, gebruik de <u>Cisco</u> <u>Functie Navigator II</u> (alleen <u>geregistreerde</u> klanten). Een lijst met routers en Cisco IOSsoftwarereleases die EtherChannel ondersteunen, wordt gevonden onder de FEC-functie.

Raadpleeg voor hardware- en softwarevereisten voor EtherChannel op andere Cisco-producten systeemvereisten om EtherChannel op Catalyst-Switches te implementeren.

#### Gebruikte componenten

De informatie in dit document is gebaseerd op de volgende software- en hardware-versies:

- Catalyst 6500 switch met Cisco IOS-softwarerelease 12.1(8b)E10
- Cisco 7500 router met Cisco IOS-softwarerelease 12.1(21)S

De configuratie van de switch in dit document is van toepassing op elke Catalyst 6500/6000switch en elke Catalyst 4500/4000 Series-software die Cisco IOS-software ondersteunt.

De informatie in dit document is gebaseerd op de apparaten in een specifieke laboratoriumomgeving. Alle apparaten die in dit document worden beschreven, hadden een opgeschoonde (standaard)configuratie. Als uw netwerk live is, moet u de potentiële impact van elke opdracht begrijpen.

**Opmerking:** Gebruik van de opdracht **schrijffase** heeft de configuraties op alle apparaten verwijderd om er zeker van te zijn dat ze een standaardconfiguratie hebben. Zorg ervoor dat de apparaten opnieuw worden geladen nadat u de opdracht **schrijfwissen** hebt gegeven om alle niet-standaard configuraties te spoelen.

### **Conventies**

Raadpleeg <u>Cisco Technical Tips Conventions (Conventies voor technische tips van Cisco) voor</u> meer informatie over documentconventies.

#### Belangrijke opmerkingen

Als u aanvankelijk het **kanaal-groep** bevel onder de fysieke interface uitgeeft, creëert het automatisch de port-kanaalinterface. Als u de poort-kanaalinterface hebt ingesteld voordat u fysieke interfaces kanaliseerde, dan verwijdert u eerst de poort-kanaalinterface. Dit is alleen relevant voor Catalyst switches. De volgorde van de configuratie verandert op de 7500 router. U dient de interface tussen poort en kanalen te configureren voordat u de kanaalgroep onder de fysieke interface configureren.

De volgorde van configuratie van een poortkanaal in Catalyst 6500/6000 en 4500/4000 Cisco IOSsoftware is belangrijk. Het is best om het even welke switchport opdracht uit te geven alvorens u het **kanaal-group** bevel in een fysieke interface uitgeeft.

Wanneer u het **kanaal-groep** opdracht geeft voorafgaand aan de switchport opdracht op een fysieke interface (interface Gigabit Ethernet 1/1), wordt de port-kanaalinterface automatisch gecreëerd en wordt het een L3 interface. Als u dan de switchport opdracht onder de fysieke interface geeft, wordt de fysieke interface een L2 interface. Ook heeft de port-kanaalinterface die u eerder maakte geen fysieke interface die eraan gekoppeld is. Merk op dat de opdracht **kanaal-group** niet bestaat onder de fysieke interface. In dit geval, moet u eerst de switchport opdracht onder de fysieke poort de **kanaal-group** opdracht opnieuw. In dit geval is het poortkanaal veranderd van een L3 interface in een L2 interface.

Bedenk daarentegen, als u de switchport opdracht eerst op een fysieke interface geeft en dan de **kanaal-groep** opdracht toevoegt. In dit geval wordt de port-kanaalinterface automatisch gecreëerd en erft u alle geconfigureerde **switchpoortopdrachten**.

Op een Catalyst 6500/6000 switch die Cisco IOS-software draait, zijn alle poorten standaard L3poorten. Op een Catalyst 4500/4000 switch die Cisco IOS-software draait, zijn alle poorten standaard L2-poorten.

### **Configureren**

Deze sectie bevat informatie over het configureren van de functies die in dit document worden beschreven.

**N.B.:** Gebruik het <u>Opdrachtupgereedschap</u> (<u>alleen geregistreerde</u> klanten) om meer informatie te vinden over de opdrachten die in dit document worden gebruikt.

### **Netwerkdiagram**

Het netwerk in dit document is als volgt opgebouwd:

## FEC between 7500 and 6500

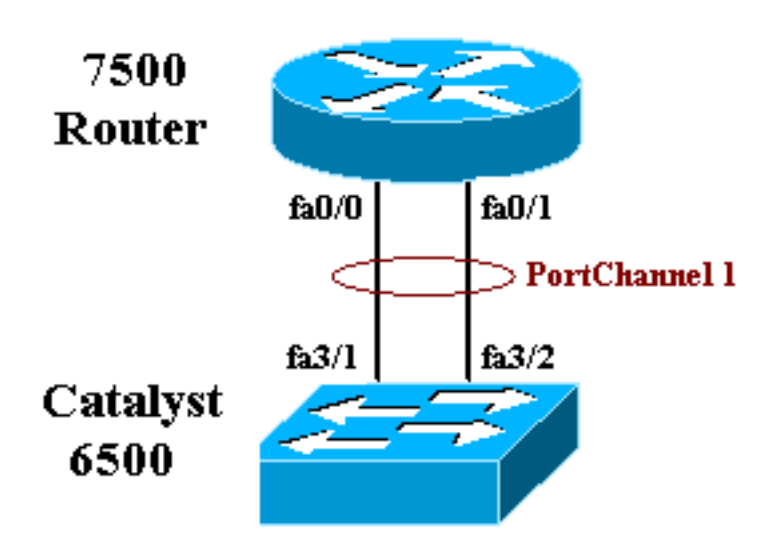

### **Configuraties**

Dit document gebruikt deze configuraties:

- <u>Catalyst 6500 switch (zonder VLAN-trunking)</u>
- <u>Cisco 7500 router (zonder VLAN-trunking)</u>

Opmerking: Opmerkingen en toelichtingen staan in de blauwe cursief.

| Catalyst 6500 Switch (zonder VLAN-trunking)           |
|-------------------------------------------------------|
|                                                       |
| Building configuration                                |
| Current configuration : 5869 bytes<br>!               |
| version 12.1                                          |
| service timestamps debug uptime                       |
| service timestamps log uptime                         |
| no service password-encryption                        |
| !                                                     |
| hostname cat6500                                      |
| !                                                     |
| boot buffersize 126968                                |
| boot system flash slot0:c6sup11-jsv-mz.121-8b.E15.bin |
| boot bootldr bootflash:c6msfc-boot-mz.121-8b.E15      |
| enable password ww                                    |
| !                                                     |
| redundancy                                            |
| main-cpu                                              |
| auto-sync standard                                    |
| ip subnet-zero                                        |
| !                                                     |
| !                                                     |
| no ip finger                                          |
| !                                                     |

```
!--- In this example, you configure L3 EtherChannel. !-
-- For more details, refer to this document: !---
<u>Configuring EtherChannels</u>. !--- A logical port-channel
interface is automatically created !--- when ports are
grouped into a channel group. interface Port-channel 1
ip address 11.1.1.2 255.255.255.0 duplex full speed 100
!--- If you specify the speed and duplex setting at the
port channel !--- level, these settings pass down to the
physical ports. !--- In other words, the physical ports
inherit the same speed !--- and duplex settings as the
port-channel interface. hold-queue 300 in ! interface
GigabitEthernet1/1 no ip address shutdown ! interface
GigabitEthernet1/2 no ip address shutdown ! interface
FastEthernet3/1 no ip address duplex full speed 100 !---
Port is a member of channel group 1. Routers do not
support !--- EtherChannel negotiation (Port Aggregation
Protocol [PAgP]), so PAgP !--- needs to be disabled. On
a Catalyst 4500/4000 switch, all ports are !--- L2 ports
by default. Convert this port from a physical L2 port to
!--- a physical L3 port with the no switchport command.
channel-group 1 mode on
interface FastEthernet3/2
no ip address
duplex full
speed 100
!--- Port is a member of channel group 1. Routers do
not support !--- EtherChannel negotiation (PAgP), so
PAgP needs to be disabled. !--- On a Catalyst 4500/4000
switch, all ports are L2 ports by default. !--- Convert
this port from a physical L2 port to a physical L3 port
!--- with the no switchport command.
channel-group 1 mode on
interface FastEthernet3/3
no ip address
switchport
switchport mode access
1
 !--- Output suppressed. ! ip classless no ip http
server ! ! ! line con 0 transport input none line vty 0
4 ! end
Cisco 7500 router (zonder VLAN-trunking)
!--- Output suppressed. ! interface Port-channel1 ip
address 11.1.1.1 255.255.255.0 full-duplex hold-queue
300 in ! interface FastEthernet0/0 no ip address full-
duplex speed 100 channel-group 1 ! interface
FastEthernet0/1 no ip address
                                   full-duplex speed
100
                                   channel-group 1 !---
```

Output suppressed.

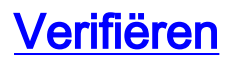

Deze sectie verschaft informatie die u kunt gebruiken om te bevestigen dat uw configuratie correct werkt.

#### **Opdrachten tonen**

Bepaalde opdrachten met **show worden ondersteund door de tool** <u>Output Interpreter (alleen voor</u> <u>geregistreerde</u> klanten). Hiermee kunt u een analyse van de output van opdrachten met show genereren.

- toon of kanaal kanaal-id port-kanaal-om poortkanaal in een Cisco IOS switch te controleren.
- toon interfacekanaal-kanaal kanaal-id -om poortkanaal in een Cisco IOS router te controleren.

#### Uitvoer van voorbeeldopdracht

#### Catalyst 6500/6000 Switch

• toon het kanaal van kanaal-id havenkanaal

```
Router#show etherchannel 1 port-channel
Port-channels in the group:
_____
Port-channel: Pol
_____
Age of the Port-channel = 01h:56m:20s
Logical slot/port = 10/1 Number of ports in agport = 2
GC = 0x00010001 HotStandBy port = null
Passive port list = Fa3/1 Fa3/2
Port state = Port-channel L3-Ag Ag-Inuse
Ports in the Port-channel:
Index Load Port
------
0 55 Fa3/1
1 AA Fa3/2
Time since last port bundled: 01h:55m:44s Fa3/2
```

Cisco 7500 router

Router#

#### • toon interfaces poort-kanaal kanaalid

```
Router#show interfaces port-channel 1

Port-channell is up, line protocol is up

Hardware is FastEtherChannel, address is 00e0.1476.7600 (bia 0000.0000.0000)

Internet address is 11.1.1.1/24

MTU 1500 bytes, BW 400000 Kbit, DLY 100 usec, rely 255/255, load 62/255

Encapsulation ARPA, loopback not set, keepalive set (10 sec), hdx

ARP type: ARPA, ARP Timeout 04:00:00

No. of members in this fechannel: 2

Member 0 : FastEthernet0/0

Member 1 : FastEthernet0/1

Last input never, output never, output hang never

Last clearing of "show interface" counters 10:51:55

Queueing strategy: fifo

Output queue 0/40, 0 drops; input queue 0/300, 0 drops
```

5 minute input rate 0 bits/sec, 0 packets/sec 5 minute output rate 98281000 bits/sec, 8762 packets/sec 4545 packets input, 539950 bytes, 0 no buffer Received 0 broadcasts, 0 runts, 0 giants 0 input errors, 0 CRC, 0 frame, 0 overrun, 0 ignored, 0 abort 0 watchdog, 0 multicast 0 input packets with dribble condition detected 342251216 packets output, 3093422680 bytes, 0 underruns 0 output errors, 0 collisions, 0 interface resets 0 babbles, 0 late collision, 0 deferred 0 lost carrier, 0 no carrier 0 output buffer failures, 0 output buffers swapped out

## Problemen oplossen

Er is momenteel geen specifieke troubleshooting-informatie beschikbaar voor deze configuratie.

## Gerelateerde informatie

- EtherChannel configureren tussen Catalyst 4500/4000, 5500/5000 en 6500/6000 Switches die CatOS-systeemsoftware uitvoeren
- Systeemvereisten voor implementatie van EtherChannel op Catalyst-Switches
- <u>Cisco Catalyst 4000 Series Configuratiehandleidingen voor Switches</u>
- <u>EtherChannel configureren</u>
- Layer 2 EtherChannel configureren en trunken tussen XL/2950 Series Switches en Catalyst 4500/4000 en 6500/6000 Switches die Cisco IOS-software uitvoeren
- <u>EtherChannel tussen Catalyst 3550/3750 Series Switches en Catalyst Switches die Cisco</u> <u>IOS-systeemsoftwareconfiguratievoorbeeld uitvoeren</u>
- Configuratie monster: EtherChannel tussen Catalyst Switches die CatOS en Cisco IOS uitvoeren
- LAN-productondersteuning
- Ondersteuning voor LAN-switching technologie
- <u>Tools en bronnen</u>
- <u>Technische ondersteuning Cisco-systemen</u>